# Организация сетевого взаимодействия между БЦП

### Назначение

Организация совместной сетевой работы нескольких ИД-КПУ-02Д.

# Используемое оборудование

#### Основное оборудование

| Название          | Количество    |
|-------------------|---------------|
| Сервер ИД-ССР или | 1 шт.         |
| Сервер ИД-ССР-2   |               |
| ИД-КПУ-02Д        | 2 шт. и более |

#### Программное обеспечение (лицензии)

| Название                                   | Количество |
|--------------------------------------------|------------|
| ИД-СПО-КФГ (Конфигуратор<br>СПО ИНДИГИРКА) | 1 шт.      |
| ИД-СПО-СРВ (Сервер связи<br>СПО ИНДИГИРКА) | 1 шт.      |

### Описание

Объединение БЦП в общую сеть осуществляется посредством LAN соединения на уровне номеров Зон в каждом БЦП. Если зоны с одинаковыми номерами созданы в разных БЦП, то в сети БЦП они будут восприниматься как общие глобальные зоны, и технические средства, входящие в эти зоны, будут объединены (Рис. 1).

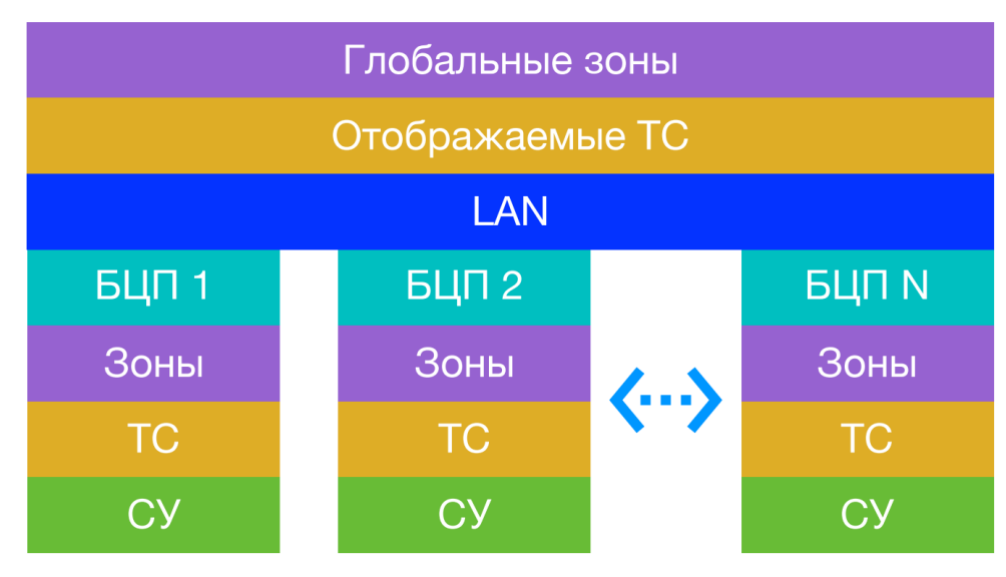

Рис. 1

# Конфигурирование

#### Конфигурирование сетевой работы БЦП

В зависимости от общей архитектуры системы, БЦП может работать в различных режимах сетевого взаимодействия (Рис. 2).

Условно режимы работы можно разделить на два основных типа:

1) на базе внутреннего сетевого адаптера, для удобства назовем «Eth0»

2) на базе внешней USB — Ethernet карты, для удобства назовем «Eth1».

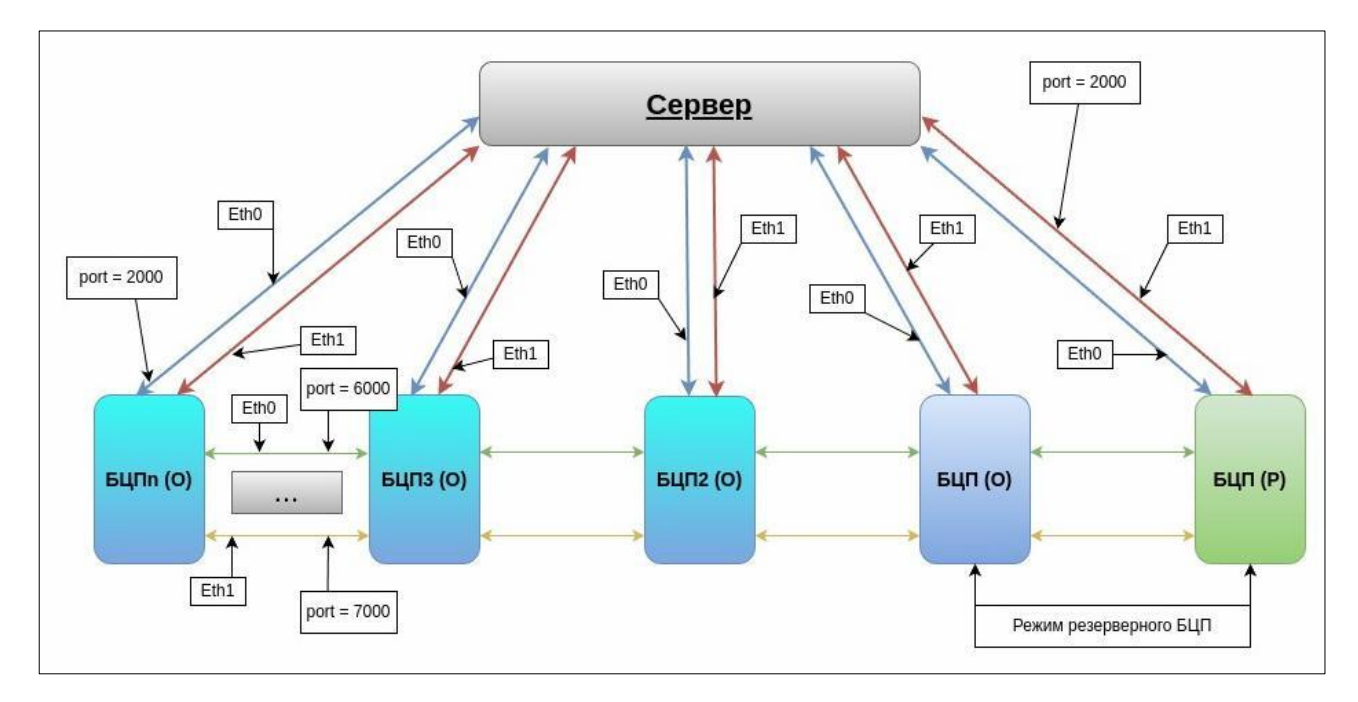

Рис. 2 Сетевое взаимодействие БЦП

#### 1 Основной режим работы БЦП.

Основный режим работы БЦП основан на основе работы «Eth0». В этом режиме участвует один БЦП и один сервер (Рис. 3).

Настройка. Заходим в меню конфигуратора: Сервера/ Сервер № / ИД-КПУ, во вкладке Связь с ПЭВМ. Дополнительная вкладка: «Основной». Здесь задается основной ір-адрес БЦП, маска сети, а также порт для связи с Сервером (по умолчанию: 2000) (Рис. 4). Для того, чтобы сервер увидел БЦП необходимо модуль сервера перезагрузить, для этого в терминале необходимо ввести команду: «sudo service id-spo-srv restart».

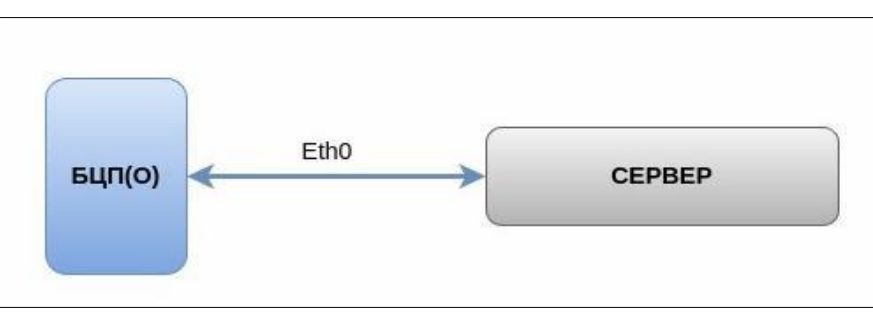

Рис. 3 Базовый режим

| араметры                |                    |                           |                  |                                                                                                    |                         |                |                               |                         | Πο         | ИСК                                                              |                                                        |                                    |
|-------------------------|--------------------|---------------------------|------------------|----------------------------------------------------------------------------------------------------|-------------------------|----------------|-------------------------------|-------------------------|------------|------------------------------------------------------------------|--------------------------------------------------------|------------------------------------|
| Серийный номер          | 12924              | Название                  | СТЕНЛЫ ОСНОВ     | ной                                                                                                    | 🔽 Полкля                | очено Резервни | เพิ <sub>ภภ</sub> ต 12924     | Синхронизация           | Her V      |                                                                  |                                                        |                                    |
| Связь с ПЭВМ Дос<br>LAN | ступ к БЦЛ Сеть ли | нии связи с СУ (RS485) Вс | троенные ШС Наст | ройки ШС Автоз                                                                                                 | апись ИП Анало          | говые датчики  | Сеть БЦП Modbus ContactID П   | У-04 Дополнительно Стат | тистия < > | Сервера<br>⊡ Сервер (СРВ) №1<br>— ИД-КПУ-02Д №<br>— ИД-КПУ-02Д № | ₽55<br>₽57                                             |                                    |
| Основной Рез            | зервный            |                           |                  |                                                                                                    |                         |                |                               |                         |            | ИД-КПУ-02Д N                                                     | №6033 (Основной для 6093)<br>№6075 (Основной для 6090) |                                    |
| Алрес БШП               | 172 16 3 211       |                           |                  |                                                                                                    | Адрес ПЭВМ              | 0.0.0.0        |                               |                         |            | ид-кпу-огд к                                                     | №6073 (Основной для 6096)<br>№6077 (Основной для 6086) |                                    |
|                         |                    |                           |                  |                                                                                                    | Порт ПЭВМ               | 2000           |                               |                         |            | ИД-КПУ-02Д N<br>ИД-КПУ-02Д N                                     | №6079 (Основной для 6085)<br>№6081 (Резервный для 6100 | 0                                  |
| маска                   | 255.255.252.0      |                           |                  |                                                                                                    |                         |                |                               |                         |            | 🥚 ид-кпу-огд н                                                   | 126082 (Основной для 6102)                             |                                    |
| Шлюз                    | 0.0.0.0            |                           |                  |                                                                                                    | Протокол                |                | 3anper WEB                    | консоли                 |            | <ul> <li>ид-кпу-огд к</li> <li>ид-кпу-огд к</li> </ul>           | №6085 (Резервный для 6079<br>№6086 (Резервный для 6077 | )                                  |
| Bx-Door                 | 2001               |                           |                  |                                                                                                    | O TCP/IP                |                | -                             |                         |            | 🔵 ид-кпу-огд N                                                   | 1≌6090 (Резервный для 6075                             | )                                  |
| RA-Hop1                 | 2001               |                           |                  |                                                                                                    | <ul> <li>UDP</li> </ul> |                | Регистрация                   | я ошибок                |            | ИД-КПУ-02Д N<br>ИД-КПУ-02Д N                                     | №6091 (Резервный для )<br>№6093 (Резервный для 6033    | )                                  |
| Тх-Порт                 | 2002               |                           |                  |                                                                                                    |                         |                |                               |                         |            | 🗢 ид-кпу-огд н                                                   | №6096 (Резервный для )                                 |                                    |
| сом                     |                    |                           |                  |                                                                                                    |                         |                |                               |                         |            | ид-кпу-о2д N                                                     | №6100 (Основной для 6081)<br>№6102 (Резераный для 6082 | )                                  |
| Порт tty                |                    |                           |                  |                                                                                                    |                         |                | Скорость обмена RS232 28800   | 0 ∨ Регистрация потери  | 1 СВЯЗИ    | 🥚 ИД-КПУ-02Д N                                                   | 1211575 BIS                                            | <i>,</i>                           |
| Режим R08               | BBASE              |                           |                  |                                                                                                    |                         | ~              | Резервирование связи с сервер | ром (Ethernet и RS232)  |            | ид-кпу-о2д к<br>ил-кпу-о2д к                                     | СТЕНДЫ основной (Основ<br>12927 СТЕНД резерв(Резе)     | ной для 12927)<br>раный для 12924) |
| Гип полключения         |                    | Разрешения                |                  | Лицензии                                                                                                    |                         |                |                               |                         |            | 🔴 ИД-КПУ-02Д N                                                   | №12939 матрица основной(                               | Основной для 12964                 |
| LAN                     | ~                  | Kowcome                   |                  | · maan · maan · maan · maan · maan · maan · maan · maan · maan · maan · maan · maan · maan · maan · maan · maa |                         |                |                               |                         |            | ИД-КПУ-02Д N                                                     | №12946 (Основной для 1302<br>№12964 матрица резереный  | 9)<br>(Резереный пле 129           |
|                         |                    | Koudurupuppesuue          | Paapamano V      | Журнал                                                                                                    | 0.0.0.0                 |                |                               |                         |            | ид-кпу-огд к                                                     | №13029 (Резервный для 129                              | (1 esependin gan 125<br>(46)       |
| ежим передачи к         | конфигурации КА2   | конфигурирование          | Газрешено -      | Управление                                                                                                    | 0.0.0.0                 |                |                               |                         |            | ИД-СПО-АГП                                                       | V <sup>2</sup> 1<br>⊌?2                                |                                    |
| Одиночный               | Y                  | управление                | Разрешено У      |                                                                                                    |                         |                |                               |                         |            | о ид-спо-агп                                                     | vr3                                                    |                                    |
|                         |                    |                           |                  |                                                                                                    |                         |                |                               |                         |            | ИД-СПО-АГП                                                       | 424<br>υος                                             |                                    |
| ние                     |                    |                           |                  |                                                                                                    |                         |                |                               |                         |            | О ИД-СПО-АРМ                                                     | Nº1                                                    |                                    |
|                         |                    |                           |                  |                                                                                                    |                         |                |                               |                         |            | О ИД-СПО-АРМ                                                     | Nº2                                                    |                                    |
|                         |                    |                           |                  |                                                                                                    |                         |                |                               |                         |            | ид-спо-сбд і                                                     | Nº1                                                    |                                    |
|                         |                    |                           |                  |                                                                                                    |                         |                |                               |                         |            | SNMP Nº4                                                         |                                                        |                                    |
|                         |                    |                           |                  |                                                                                                    |                         |                |                               |                         |            | Настраиваемые событи                                             | я                                                      |                                    |
|                         |                    |                           |                  |                                                                                                    |                         |                |                               |                         |            | Обслуживание базы дан<br>Биометрические считы                    | ных<br>затели                                          |                                    |
|                         |                    |                           |                  |                                                                                                    |                         |                |                               |                         |            | Глобальные УД                                                    |                                                        |                                    |
|                         |                    |                           |                  |                                                                                                    |                         |                |                               |                         |            | Объекты охраны<br>Матрица карантина                              |                                                        |                                    |
|                         |                    |                           |                  |                                                                                                    |                         |                |                               |                         |            | Настройка реакций СОТ<br>СПЛВ                                    |                                                        |                                    |
|                         |                    |                           |                  |                                                                                                    |                         |                |                               |                         |            | Настройки датчиков СК                                            | АУ                                                     |                                    |
|                         |                    |                           |                  |                                                                                                    |                         |                |                               |                         |            | Резервирование БД<br>Поотокол молуля Space                       |                                                        |                                    |
|                         |                    |                           |                  |                                                                                                    |                         |                |                               |                         |            | Создать                                                          | Передать                                               | Удалить                            |
|                         |                    |                           |                  |                                                                                                    |                         |                |                               | Cox                     | кранить    |                                                                  | Расширенное меню 🔻                                     |                                    |
|                         |                    |                           |                  |                                                                                                    |                         |                |                               |                         |            |                                                                  |                                                        | Выход                              |

#### Рис. 4 ИД-КПУ/Связь с ПЭВМ/Основной

*Диагностика.* Для того, чтобы увидеть, есть ли связь сервера и бцп, необходимо зайти в модуль «id-spo-srv-cfg» (Рис. 5). В окне: «Список БЦП» посмотреть:

- в колонке «БЦП» отражается серийный номер БЦП;

- в колонке «Связь» отражается состояние связи с БЦП. Если связи нет между сервером и БЦП, то необходимо выполнить следующие действия по порядку:

1) Проверить правильность настроек БЦП.

2) Проверить физическое подключение, а также посмотреть, правильность настройки сети на машине — сервере.

3) В конфигураторе сервера посмотреть лицензии. Для этого в конфигураторе сервера находим поле «Лицензии». В строке «Лицензия на id-spo-srv» должно быть значение, не меньше «1», а в строке «Лицензий на БЦП» значение должно быть равно, либо больше количеству БЦП в системе.

|                                                                                                    |                            |         |                 |                                                                               |                           | ид-спо-срв | Конф | игуратор                                       |                                         |                                |
|----------------------------------------------------------------------------------------------------|----------------------------|---------|-----------------|-------------------------------------------------------------------------------|---------------------------|------------|------|------------------------------------------------|-----------------------------------------|--------------------------------|
| Сп                                                                                                    | 1сок БЦП                   | БЦП     | ×               | Порт сервера ААААА                                                            | 8081 M                    | зменить    |      | Список                                         | операторо                               | 3 APM                          |
|                                                                                                    | Бцп                        | Свя     | 13b             | Транзакций                                                                    | Ошибок                    | Версия     |      | Логин                                          | Пароль                                  | Номер                          |
| 5                                                                                                    | 6100                       | He      | т               | 0                                                                             | 201240                    | 0.0 0.0    | 1    | admin                                          | w5zDo                                   | 60000                          |
| 6                                                                                                    | 6102                       | He      | т               | 0                                                                             | 0 201240 0.0 0.0          |            |      |                                                | wqw=                                    | 59999                          |
| 7                                                                                                    | 11575                      | Ect     | ГЬ              | 2934065                                                                       | 0                         | 2.20 1.40  |      |                                                |                                         |                                |
| 8                                                                                                    | 12924                      | Ec1     | гь              | 3397434                                                                       | 8                         | 3.0 2.0    |      |                                                |                                         |                                |
| э                                                                                                    | 12927                      | Ect     | гь              | 2948709                                                                       | 3                         | 3.0 2.0    |      |                                                |                                         |                                |
| 0                                                                                                    | 12939                      | Ect     | ГЬ              | 2928395                                                                       | 228                       | 3.0 2.0    |      |                                                |                                         |                                |
| LAN         30           IP Адрес         Тсс           Порт         На           COM         Udp ∨           Сорот         Нет           Схорость         600 |                            |         |                 | : 116<br>: 1327<br>аний : 0<br>туальных : 0<br>вая загрузка<br>узить Очистить | Дней 1<br>Записей 1000    |            |      | омер<br>Добан<br>Лицензии<br>Лицензии          | аить/Изменить                           | Удалить                        |
| Onp                                                                                                    | ос Нет                     | ~       | Паро            | ль Администратора                                                             | Замена номера БЦ          | п          | וך   | Лицензи                                        | йна БЦП :                               | 45                             |
|                                                                                                    | <b>Часы</b><br>нхронизация |         | Старый<br>Новый |                                                                               | Стар. номер<br>Нов. номер |            |      | Диапазон<br>Номер сер<br>Г <sup>Б/Д конф</sup> | 0-256) 1                                |                                |
| Си                                                                                                    | Мастер                     |         | Повтор          |                                                                               |                           |            |      | Адрес ба                                       | зы данных                               | 127.0.0.1                      |
| Си                                                                                                    | Мастер                     | Удалить | Повтор          | иенить                                                                        | Применить                 |            |      | Адрес ба                                       | ізы данных<br>им конфигурат<br>и сервер | 127.0.0.1<br>гора<br>Применить |

Рис. 5 id-spo-srv-cfg

4) В конфигураторе сервера, в поле «Номер сервера в группе (0-250)» должно быть значение равное номеру сервера, которое создавали в конфигураторе «Индигирки».

5) В конфигураторе сервера, в поле «Б/Д конфигуратора», в строке «Адрес базы данных» должен быть указан адрес базы данных, который указан в файле «id-spo-database.ini», который находится по адресу: «opt/IndigirkaInstall/bin/Config» (Рис. 6).

| id-spo-database.ini (/opt/IndigirkaInstall/bin/ |              |                |         |     |      |       |      |       |    |       |   | (/opt/IndigirkaInstall/bin/Config) |
|-------------------------------------------------|--------------|----------------|---------|-----|------|-------|------|-------|----|-------|---|------------------------------------|
| Файл                                            | Пр           | авка           | Вид     | Пои | ск С | ервис | Доку | менты | Сп | равка | Э |                                    |
| ₽                                               | ₽            | $\overline{1}$ |         | 6   | ð    | 8     | riji | ٢     |    | Q     | R |                                    |
| 🗐 id                                            | l-spo-       | datab          | ase.ini | ×   |      |       |      |       |    |       |   |                                    |
| [Gene<br>dbhos                                  | t=17         | 2.16           | .3.20   | Θ   |      |       |      |       |    |       |   |                                    |
| dbhos<br>dbhos                                  | tCfg<br>tSbd | =              |         |     |      |       |      |       |    |       |   |                                    |
|                                                 |              |                |         |     |      |       |      |       |    |       |   |                                    |
|                                                 |              |                |         |     |      |       |      |       |    |       |   |                                    |
|                                                 |              |                |         |     |      |       |      |       |    |       |   |                                    |
|                                                 |              |                |         |     |      |       |      |       |    |       |   |                                    |
|                                                 |              |                |         |     |      |       |      |       |    |       |   |                                    |
|                                                 |              |                |         |     |      |       |      |       |    |       |   |                                    |
|                                                 |              |                |         |     |      |       |      |       |    |       |   |                                    |
|                                                 |              |                |         |     |      |       |      |       |    |       |   |                                    |

Рис. 6 id-spo-database.ini

6) Проверить, чтобы был запущен один сервер связи. Заходим в диспетчер задач (системный монитор) и находим процесс «id-spo-srv»(должен быть запущен в единственном экземпляре и от пользователя «root»).

7) После сделанных изменений перезагружаем сервер (команда: «sudo service id-spo-srv restart»).

#### 2 Параллельное подключение к серверу

Данный режим основан работе на параллельном подключении к серверу двух физических адаптеров одновременно (Рис. 7).

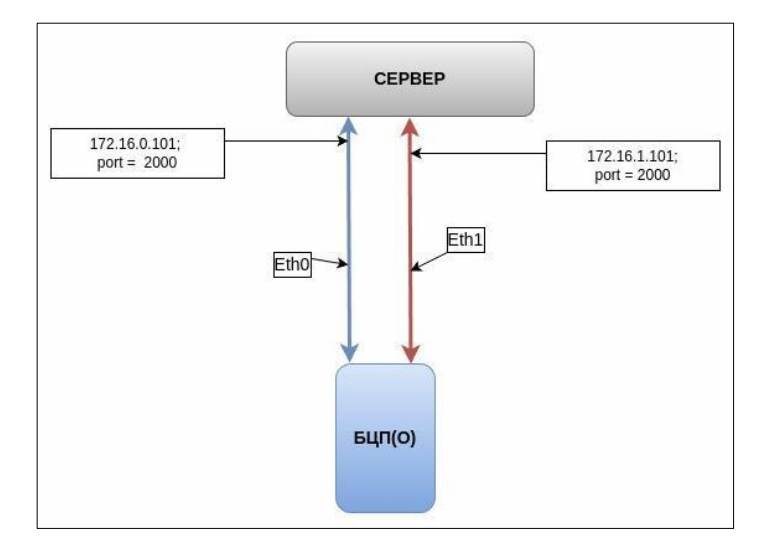

Рис. 7 Параллельное подключение к серверу

*Настройка*. Заходим в меню конфигуратора: Сервера/ Сервер № / ИД-КПУ, во вкладке Связь с ПЭВМ. Дополнительная вкладка: «Резервный» (Рис. 8). Здесь резервный ір-адрес БЦП (для Eth1), маска сети; порт для связи с Сервером по умолчанию: 2000.

| Параметры         |                      |                            |                   |                |                                         |               |                   |                                       |                        | Поиск                                                                                                    |                                                                                                    |                                   |        |
|-------------------|----------------------|----------------------------|-------------------|----------------|-----------------------------------------|---------------|-------------------|---------------------------------------|------------------------|----------------------------------------------------------------------------------------------------|----------------------------------------------------------------------------------------------------|-----------------------------------|--------|
| Серийный номер    | 12924                | Название                   | СТЕНДЫ основн     | ной            | 🔽 Подклк                                | очено Резервн | ный для 12924     | c                                     | инхронизация Нет 🗸     |                                                                                                    |                                                                                                    |                                   |        |
| Связь с ПЭВМ Дон  | ступ к БЦП Сеть ли   | нии связи с СУ (RS485) Вст | гроенные ШС Настр | оойки ШС Автоз | апись ИП Анало                          | говые датчики | Сеть БЦП Modbus   | ContactID ПУ-04 Допол                 | нительно Статистик < > | <ul> <li>Сервера</li> <li>Сервер (СРВ) №1</li> <li>ИД-КПУ-02Д №</li> <li>ИД-КПУ-02Д №</li> </ul>                         | ₽55<br>₽57                                                                                                    |                                   |        |
| Основной Ре       | езервный 192.168.0.8 |                            |                   |                | Адрес ПЭВМ                              | 0.0.0.0       |                   |                                       |                        | <ul> <li>ИД-КПУ-02Д N</li> <li>ИД-КПУ-02Д N</li> <li>ИД-КПУ-02Д N</li> <li>ИД-КПУ-02Д N</li> <li>ИД-КПУ-02Д N</li> </ul> | №6033 (Основной для 6093)<br>№6075 (Основной для 6090)<br>№6077 (Основной для 6086)<br>№6079 (Основной для 6085) |                                   |        |
| Маска             | 255.255.255.0        |                            |                   |                | Порт ПЭВМ                               | 2000          |                   |                                       |                        | <ul> <li>ид-кпу-о2д N</li> <li>ид-кпу-о2д N</li> <li>ид-кпу-о2д N</li> <li>ид-кпу-о2д N</li> </ul>                       | #6081 (Резераный для 6100<br>#6082 (Основной для 6102)<br>#6085 (Резераный для 607!                              | ))                                |        |
| Rx-Порт           | 2001                 |                            |                   |                | <ul> <li>TCP/IP</li> <li>UDP</li> </ul> |               |                   | Запрет WEB консоли Регистрация ошибок |                        | <ul> <li>ид-кпу-огд N</li> <li>ид-кпу-огд N</li> <li>ид-кпу-огд N</li> </ul>                                             | .16086 (Резервный для 607)<br>16090 (Резервный для 607)<br>16091 (Резервный для )                                | n<br>5)                           |        |
| Тх-Порт<br>СОМ    | 2002                 |                            |                   |                |                                         |               |                   |                                       |                        | <ul> <li>ид-кпу-огд к</li> <li>ид-кпу-огд к</li> <li>ид-кпу-огд к</li> <li>ид-кпу-огд к</li> <li>ид-кпу-огд к</li> </ul> | =6093 (Резервный для 603)<br>186096 (Резервный для )<br>186100 (Основной для 6081)<br>186102 (Резервный для 608) | 0                                 |        |
| Порт tty          |                      |                            |                   |                |                                         |               | Скорость обмена R | 232 28800 V Per                       | истрация потери связи  | 🥚 ИД-КПУ-02Д N                                                                                                    | #11575 BIS                                                                                                    | .,                                |        |
| Режим R08         | 8BASE                |                            |                   |                |                                         |               | Резервировани     | е связи с сервером (Etherne           | t и RS232)             | ИД-КПУ-02Д N                                                                                                    | СТЕНДЫ основной (Основ<br>12927 СТЕМЛ резерв (Резе                                                               | ной для 12927)<br>реный для 12924 | 0      |
| THE FORK BOUGHING |                      | Paapaulauka                |                   | 0              |                                         |               |                   |                                       |                        | ● ИД-КПУ-02Д №                                                                                                    | P12939 матрица основной(                                                                                         | Основной для 12                   | 964)   |
| Типподключения    | •                    | Разрешения                 |                   | пцензии        |                                         |               |                   |                                       |                        | е ид-кпу-огд N                                                                                                    | Р12946 (Основной для 1302<br>разоса                                                                              | 19)                               | (2020) |
| LAN               |                      | Консоль                    |                   | Журнал         | 0.0.0.0                                 |               |                   |                                       |                        | <ul> <li>ид-кпу-огд к</li> </ul>                                                                                         | .≈12964 матрица резервный<br>№13029 (Резервный для 12!                                                           | презервный для<br>146)            | 12939) |
| Режим передачи    | конфигурации КА2     | Конфигурирование           | Разрешено 🛩       |                |                                         |               |                   |                                       |                        | 🗢 ид-спо-агп м                                                                                                    | 4≌1                                                                                                    |                                   |        |
| Одиночный         | ×                    | Управление                 | Разрешено 🗸       | управление     | 0.0.0.0                                 |               |                   |                                       |                        | О ИД-СПО-АГП                                                                                                    | d=5<br>N103                                                                                                    |                                   |        |
|                   |                      |                            |                   |                |                                         |               |                   |                                       |                        | С ид-спо-агп                                                                                                    | ¥24                                                                                                    |                                   |        |
| -                 |                      |                            |                   |                |                                         |               |                   |                                       |                        | 🗢 ид-спо-агп м                                                                                                    | 425                                                                                                    |                                   |        |
| Описание          |                      |                            |                   |                |                                         |               |                   |                                       |                        | О ИД-СПО-АРМ                                                                                                    | Nº1                                                                                                    |                                   |        |
|                   |                      |                            |                   |                |                                         |               |                   |                                       |                        | О ИД-СПО-АРМ                                                                                                    | Nº3                                                                                                    |                                   |        |
|                   |                      |                            |                   |                |                                         |               |                   |                                       |                        | 🗢 ид-спо-сбд і                                                                                                    | NP1                                                                                                    |                                   |        |
|                   |                      |                            |                   |                |                                         |               |                   |                                       |                        | SNMP Nº4     Corp EUD                                                                                                    |                                                                                                    |                                   |        |
|                   |                      |                            |                   |                |                                         |               |                   |                                       |                        | Настраиваемые событи                                                                                                    | я.                                                                                                    |                                   |        |
|                   |                      |                            |                   |                |                                         |               |                   |                                       |                        | Обслуживание базы дан                                                                                                    | яных                                                                                                    |                                   |        |
|                   |                      |                            |                   |                |                                         |               |                   |                                       |                        | <ul> <li>Глобальные УД</li> </ul>                                                                                        | атели                                                                                                    |                                   |        |
|                   |                      |                            |                   |                |                                         |               |                   |                                       |                        | <ul> <li>Объекты охраны</li> </ul>                                                                                       |                                                                                                    |                                   |        |
|                   |                      |                            |                   |                |                                         |               |                   |                                       |                        | <ul> <li>Матрица карантина<br/>Настройка реакций СОТ</li> </ul>                                                          |                                                                                                    |                                   |        |
|                   |                      |                            |                   |                |                                         |               |                   |                                       |                        | спдв                                                                                                    |                                                                                                    |                                   |        |
|                   |                      |                            |                   |                |                                         |               |                   |                                       |                        | Настроики датчиков СК.<br>Резервирование Б.Д.                                                                            | 19                                                                                                    |                                   |        |
|                   |                      |                            |                   |                |                                         |               |                   |                                       |                        | Поотокол молуля Space                                                                                                    |                                                                                                    |                                   |        |
|                   |                      |                            |                   |                |                                         |               |                   |                                       |                        | Создать                                                                                                    | Передать                                                                                                    | Удал                              | ить    |
|                   |                      |                            |                   |                |                                         |               |                   |                                       | Сохранить              |                                                                                                    | Расширенное меню 🔻                                                                                               |                                   |        |
|                   |                      |                            |                   |                |                                         |               |                   |                                       |                        |                                                                                                    |                                                                                                    | Выход                             | 12:51  |

#### Рис. 8 ИДКПУ/ Связь с ПЭВМ/ Резервный

Диагностика. Для того, чтобы увидеть, есть ли связь сервера по параллельному подключению с БЦП необходимо зайти в модуль «id-spo-srv-cfg». В окне: «Список БЦП» посмотреть: - в колонке «Связь» отражается состояние связи с БЦП (напротив серийного номера необходимого БЦП);

- в колонке «БЦП» нажать левой кнопкой мыши на БЦП. В поле «Параметры подключения БЦП» отражаться параметры подключения. В строке «IP Адрес» через знак «/» должны быть два ip-адреса; если виден только один ip-адрес, следовательно параллельное соединение к серверу не работает (Рис. 9).

|                                                        |                                                                                           |     |                                                                     |                                                                                                    |                                                                    |                                    |                                                                                           | - searce P                                            |                                                      |                                   |  |
|--------------------------------------------------------|-------------------------------------------------------------------------------------------|-----|---------------------------------------------------------------------|----------------------------------------------------------------------------------------------------|--------------------------------------------------------------------|------------------------------------|-------------------------------------------------------------------------------------------|-------------------------------------------------------|------------------------------------------------------|-----------------------------------|--|
| Спи                                                    | сок БЦП                                                                                   | бЦП | ~                                                                   | Порт сервера ААААА                                                                                             | 8081                                                               | Изменить                           |                                                                                           | Список                                                | операторов                                           | APM                               |  |
|                                                        | Бцл                                                                                       | Ce  | A36                                                                 | Транзакций                                                                                                    | Ошибок                                                             | Версия                             |                                                                                           | Логин                                                 | Пароль                                               | Номер                             |  |
| 8                                                      | 12924                                                                                     | Ec  | ть                                                                  | 3410303                                                                                                    | 8                                                                  | 3.0 2.0                            | 1                                                                                         | admin                                                 | w5zDo                                                | 60000                             |  |
| 9                                                      | 12927                                                                                     | Ec. | тө                                                                  | 2957622                                                                                                    | з                                                                  | 3.0 2.0                            | 2                                                                                         | - 11                                                  | wqw=                                                 | 59999                             |  |
| 5                                                      | 12939                                                                                     | Ec  | ть                                                                  | 2937265                                                                                                    | 228                                                                | 3.0 2.0                            |                                                                                           |                                                       |                                                      |                                   |  |
|                                                        | 12946                                                                                     | H   | er                                                                  | 0                                                                                                    | 201849                                                             | 0.0 0.0                            |                                                                                           |                                                       |                                                      |                                   |  |
|                                                        | 12964                                                                                     | Ec  | ть                                                                  | 2957047                                                                                                    | 228                                                                | 2.20 1.40                          | 1                                                                                         |                                                       |                                                      |                                   |  |
| 1                                                      | 13029                                                                                     | H   | ет                                                                  | 0                                                                                                    | 201848                                                             | 0.0 0.0                            |                                                                                           |                                                       |                                                      |                                   |  |
| Пај<br>Сер.<br>IP Адр<br>Порт<br>СОМ —<br>Сом —<br>Ско | раметры подключен<br>номер 12927<br>жес 172.16.3.21<br>2000<br>окол Udp<br>т Нет<br>28800 |     | Синтыван<br>Конфигу<br>Зон<br>Тсо<br>Назв:<br>Неак<br>Сетес<br>Загр | ие конфилурации<br>рация загружена:<br>:<br>:<br>иний :<br>гуальных : 0<br>ая загрузка<br>Очистить<br>Очистить | Протекол собы<br>Запись пр<br>Луть<br>Дней<br>Записей<br>Применить | nne<br>rotokona<br>Protocol<br>000 | л.<br>п.                                                                                  | Логин<br>Пароль<br>Номер<br>Добавить/Изменить Удалить |                                                      |                                   |  |
| Опре                                                   | ос LAN<br>Часы<br>нхронизация 🖸                                                           | ~   | Парол<br>Старый<br>Новый                                            | њ Администратора                                                                                               | Замена ном<br>Стар. номер<br>Нов. номер                            | ера БЦЛ<br>12927                   | Лицензии<br>Лицензии на id-spo-srv : Есть<br>Лицензий на БЦП : 45<br>Диапазон номеров RTO |                                                       |                                                      |                                   |  |
| Мастер Добавить / Изменить Удалить                     |                                                                                           |     | Повтор                                                              | енить                                                                                                    | Применить                                                          |                                    |                                                                                           | Б/Д конф<br>Адрес ба<br>Реж<br>Прокс                  | энгуратора<br>зы данных<br>им конфигурат<br>и сервер | 127.0.0.1<br>ора<br>Применить     |  |
|                                                        |                                                                                           |     |                                                                     |                                                                                                    | Выход                                                              |                                    |                                                                                           | Рубикон<br>Спи                                        | конфигуратор<br>кок RTO                              | Конфигурирование К<br>Диагностика |  |

#### Рис. 9 Параллельное соединение

Необходимо выполнить следующие действия:

1) Проверить правильность настроек БЦП.

2) Проверить физическое подключение со стороны сервера (должен подходить Eth0 и Eth1) и со стороны БЦП (подключения должны быть к обоим сетевым адаптерам), а также посмотреть, правильность настройки сети на машине — сервере.

#### 3 Режим сетевого взаимодействия между БЦП

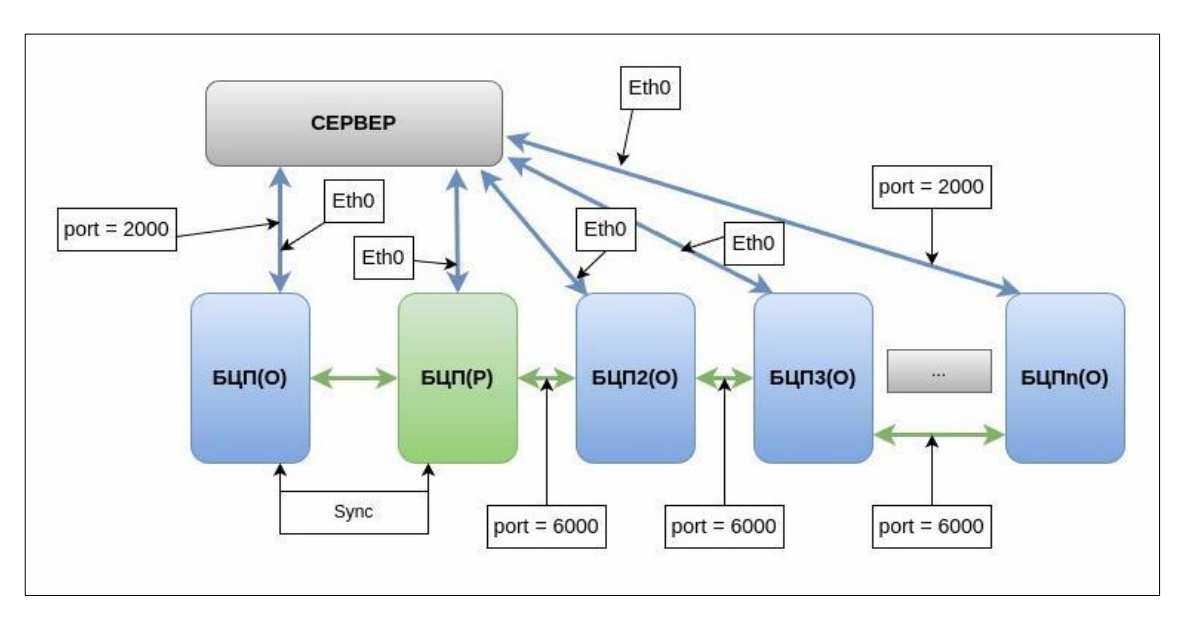

В данном режиме осуществляется связь между БЦП по основному сетевого адаптеру (Рис. 10).

Рис. 10 Режим сетевого взаимодействия между БЦП

Настройка. Заходим в меню конфигуратора: «Сеть БЦП» и выполняем следующие действия:

- нажимаем на кнопку «+Сеть»;

- в столбце серийный номер выбираем номер БЦП, который необходимо добавить в сеть и нажимаем на кнопку «>>», и затем повторяем действия для остальных БЦП;

- в таблице: «Список БЦП в сети» напротив номера нужного БЦП задаем основной порт (в столбце Порт основной), а также в столбце «В сети» ставим параметр «В сети»;

- нажимаем на кнопку «Сохранить» и затем на кнопку «Синхронизировать эту сеть» (Рис. 11);

| Общий список БШП |        |                    |                    |               |              |                 |                |           | Поиск                                                           |                                                      |                                    |       |
|------------------|--------|--------------------|--------------------|---------------|--------------|-----------------|----------------|-----------|-----------------------------------------------------------------|------------------------------------------------------|------------------------------------|-------|
| Серийный номер   | + Cetb | Сеть БЦП №1        | Сеть БЦП №2        |               |              |                 | P              |           |                                                                 |                                                      |                                    |       |
| 1 55             | - Сеть | Основная сеть      |                    |               |              |                 | Резервная сеть |           | <ul> <li>Cepsepa</li> </ul>                                     |                                                      |                                    | _     |
| 2 57             |        | Маска сети         |                    |               |              |                 | Маска сети     |           | <ul> <li>Сервер (СРВ) №1</li> <li>ил-кпу-о2л м</li> </ul>       | 155                                                  |                                    |       |
| 2 6033           |        | Шлюз               |                    |               |              |                 | Шлюз           |           | ид-кпу-огд N                                                    | 157                                                  |                                    |       |
| 3 0033           |        | Имя адаптера       |                    |               |              |                 | Имя адаптера   |           | ид-кпу-огд N                                                    | 6033 (Основной для 6093                              |                                    |       |
| 4 0075           |        | Courses 5110 a car |                    |               |              |                 |                |           | <ul> <li>ид-кпу-огд к</li> <li>ид-кпу-огд к</li> </ul>          | 6075 (Основной для 6096)<br>6077 (Основной для 6086) |                                    |       |
| 5 6077           |        | Howan 5UD          | IP ocuseusă        | Поот огновной | IP резервный | long pereneutri | Brana          |           | 🔴 ИД-КПУ-02Д N                                                  | 16079 (Основной для 6085                             |                                    |       |
| 6 6079           |        | 1 55               | 172.16.1.201       | 6001          | in peacheron | Top I peseponor | 015 000000     |           | ИД-КПУ-02Д N                                                    | 16081 (Резераный для 610<br>16082 (Основной для 6102 | 0)                                 |       |
| 7 6081           |        | 3 57               | 172 16 3 203       | 6002          |              |                 |                |           | ид-кпу-огд N                                                    | 16085 (Резервный для 607                             | ,<br>9)                            |       |
| 8 6082           |        | 2                  | 172.10.3.203       | 0002          |              |                 | 0100000        |           | ид-кпу-огд N                                                    | 16086 (Резервный для 607                             | 7)                                 |       |
| 9 6085           |        | 3 11575            | 172.16.3.205       | 6000          |              |                 | UTK/IIO4BHO    |           | <ul> <li>ид-кпу-огд N</li> <li>ид-кпу-огд N</li> </ul>          | 16090 (Резервный для 607<br>16091 (Резервный для )   | 5)                                 |       |
| 10 6086          |        | 4 12924            | 172.16.3.211       | 6000          |              |                 | В сети         |           | 🗧 ИД-КПУ-02Д N                                                  | 16093 (Резервный для 603                             | 3)                                 |       |
| 11 6090          | 1      | 5 12927            | 172.16.3.210       | 6000          |              |                 | В сети         |           | ИД-КПУ-02Д N                                                    | 16096 (Резервный для )<br>16100 (Основной для 6081)  |                                    |       |
| 12 6091          |        | 6 12939            | 172.16.3.208       | 6000          |              |                 | В сети         |           | ид-кпу-огд N                                                    | 6102 (Резервный для 608                              | ,<br>2)                            |       |
| 13 6093          | 1      | 7 12964            | 172.16.3.206       | 6000          |              |                 | В сети         |           | е ид-кпу-огд N                                                  | 11575 BIS                                            |                                    |       |
| 14 6096          |        |                    |                    |               |              |                 |                |           | ид-кпу-огд N                                                    | СТЕНДЫ ОСНОВНОИ (ОСНОВ<br>12927 СТЕНД резерв(Рези    | нои для 12927)<br>рвный для 12924) |       |
| 15 6100          |        |                    |                    |               |              |                 |                |           | 🔴 ИД-КПУ-02Д N                                                  | 12939 матрица основной                               | Основной для 12964                 | 1)    |
| 16 6102          |        |                    |                    |               |              |                 |                |           | ИД-КПУ-02Д N                                                    | 12946 (Основной для 130<br>12964 матрица резервны    | 29)<br>8/Резервный п.п. 129        | (979  |
| 12 11575         | >>     |                    |                    |               |              |                 |                |           | ид-кпу-огд N                                                    | 13029 (Резервный для 12                              | 946)                               | ,     |
| 17 11313         | 44     |                    |                    |               |              |                 |                |           | О ИД-СПО-АГП М                                                  | P1                                                   |                                    |       |
| 18 12924         | _      |                    |                    |               |              |                 |                |           | ОИД-СПО-АГП М                                                   | #2<br>R3                                             |                                    |       |
| 19 12927         |        |                    |                    |               |              |                 |                |           | 🗢 ИД-СПО-АГП М                                                  | 84                                                   |                                    |       |
| 20 12939         |        |                    |                    |               |              |                 |                |           | ид-спо-агл м                                                    | R5<br>#1                                             |                                    |       |
| 21 12946         |        |                    |                    |               |              |                 |                |           | О ИД-СПО-АРМ 1                                                  | #2                                                   |                                    |       |
| 22 12964         |        |                    |                    |               |              |                 |                |           | О ИД-СПО-АРМ І                                                  | 493                                                  |                                    |       |
| 23 13029         |        |                    |                    |               |              |                 |                |           | <ul> <li>SNMP Nº4</li> </ul>                                    |                                                      |                                    |       |
| 24 55            |        |                    |                    |               |              |                 |                |           | Сеть БЦЛ                                                        |                                                      |                                    |       |
| 25 57            |        |                    |                    |               |              |                 |                |           | Обслуживание базы дан                                           | ных                                                  |                                    |       |
| 26 6033          |        |                    |                    |               |              |                 |                |           | Биометрические считыв                                           | атели                                                |                                    |       |
| 27 6075          |        |                    |                    |               |              |                 |                |           | • Объекты охраны                                                |                                                      |                                    |       |
| 28 6077          |        |                    |                    |               |              |                 |                |           | <ul> <li>Матрица карантина<br/>Настройка реакций СОТ</li> </ul> |                                                      |                                    |       |
| 29 6079          |        |                    |                    |               |              |                 |                |           | спдв                                                            |                                                      |                                    |       |
| 30 6081          |        |                    |                    |               |              |                 |                |           | пистроики датчиков СКЛ<br>Резервирование БД                     |                                                      |                                    |       |
| 31 6082          |        |                    |                    |               |              |                 |                |           | Протокол молуля Space                                           |                                                      |                                    |       |
| 32 6085          |        | Синхронизиров      | ать эту сеть (Nº2) | )             |              |                 |                |           | Создать                                                         | Передать                                             | Удалить                            |       |
| 22 6006          |        |                    |                    |               |              |                 | c              | Сохранить |                                                                 | Расширенное меню 🔻                                   |                                    |       |
|                  |        |                    |                    |               |              |                 |                |           |                                                                 |                                                      | Выход                              | 12:56 |

Рис. 11 Сеть БЦП

*Диагностика.* Для того, чтобы проверить работоспособность режима резервирования БЦП необходимо зайти в Панель настройки БЦП, по адресу: <ip-адрес БЦП>. Далее заходим в меню «Сеть БЦП» (Рис. 12). В таблице «Подключенные БЦП к текущему» можно увидеть в соответствующих столбцах следующую информацию:

- в столбце «S/N» размещены номера всех БЦП, которые находятся в одной сети с проверяемым БЦП;

- в столбце «Адреса БЦП» указаны ір-адреса и порты, по котором находятся БЦП из общей сети;

- в столбце «Соединен» должны быть «Да» напротив БЦП, с которыми есть связь;

- в столбце «Синхронизирован» должны стоять «Да» напротив БЦП, с которыми есть синхронизация (основным БЦП из пары основной-резервный).

Сеть БЦП

| Ξ | Па       | анель настройки БЦП №6(           | 077 (o   | сновной) | ) / Сеть Б    | цп                  |                          |                         |                       |                |            |         |                |                           |         |         |            |
|---|----------|-----------------------------------|----------|----------|---------------|---------------------|--------------------------|-------------------------|-----------------------|----------------|------------|---------|----------------|---------------------------|---------|---------|------------|
|   | Ê        | Журнал                            |          |          |               |                     | Общая сеть               | ь БЦП                   |                       |                |            |         |                |                           |         |         |            |
|   | .11      | Метрики                           | <b>c</b> |          |               | _                   |                          | (                       |                       |                |            |         |                |                           |         |         |            |
|   | m        | Редактор переменных               |          | A        | Адрес Б       | <b>д конфигур</b> а | ации                     | CRC                     | : конфигура           | ции БЦП        |            |         | Зоны Е         | цп                        |         | тсо бці |            |
|   | ц<br>ч   | Рубеж Скрипт                      |          | 172.16.  | 3.223         |                     | 4                        | 3C 49 EC                |                       |                |            | 105     | 5              |                           | 456     |         |            |
|   | α        | Сетевые устройства                | 8        |          |               |                     |                          |                         |                       |                |            |         |                |                           |         |         | _          |
| ► | -        | Контроллеры адресных<br>устройств | ି        |          |               |                     |                          | Подкл                   | юченные БЦГ           | 1 (6 шт.) к те | кущем      | ıy      |                |                           |         |         |            |
|   | 윪        | Modbus                            | <b>с</b> | Q TO     |               |                     |                          |                         |                       |                |            |         |                | серийном                  | у номер | у БЦП 🔫 | <b>D</b>   |
|   | L)       | Резервирование БЦП                | <b>c</b> |          |               |                     | 1                        |                         |                       |                | 1.1        | 1       |                |                           |         |         |            |
|   | 4        | Сеть БЦП                          |          | S/N      | S/N<br>основн | Тип                 | Адреса I                 | 5ЦП                     | Ethernet              | Соединен       | Сі<br>ПІ _ | к(<br>E | Запро<br>ошибо | ісы (всего,<br>к, запросо | 3       | Синхрон | изиров     |
|   |          | Консоль БЦП                       |          | ьцп      | БЦІ           | ьцп                 |                          |                         |                       |                |            | т<br>с  | после          | е ошибки)                 |         |         |            |
| Þ |          | Шкафы                             | ວ        | 6033     | 6033          | Основной            | 172.16.3.1<br>172.16.33. | 19:6000<br>119:7000     | Основной<br>Резервный | Да<br>Да       |            |         | 85766<br>85766 | 3<br>3                    | 1<br>1  |         | Да<br>Да   |
|   | <b>ب</b> | Lua скрипты                       | <b>с</b> | 6079     | 6079          | Основной            | 172.16.3.1               | 04:6000                 | Основной              | Да             |            |         | 85934          | 2                         | 1       |         | Да<br>По   |
|   | s No     | Объекты                           |          |          |               |                     | 172.10.33.               | 104:7000                | резервный             | да             |            | _       | 85934          | 2                         | 1       |         | да         |
|   | Э        | Журнал событий                    |          | 6081     | 6081          | Основной            | 172.16.3.1<br>172.16.33. | 03 : 6000<br>103 : 7000 | Основной<br>Резервный | Да<br>Да       |            |         | 85933<br>85933 | 0<br>0                    | 0<br>0  |         | Да<br>Да   |
|   | >_       | Консоль приложения                |          | 6085     | 6079          | Резервный           | 172.16.3.1<br>172.16.33. | 05 : 6000<br>105 : 7000 | Основной<br>Резервный | Да<br>Да       |            |         | 0<br>0         | 0<br>0                    | 0<br>0  |         | Нет<br>Нет |
|   | ß        | приложения                        |          | 6093     | 6093          | Основной            | 172.16.3.1<br>172.16.33. | 13:6000<br>113:7000     | Основной<br>Резервный | Да<br>Да       |            |         | 85937<br>85937 | 3<br>3                    | 1<br>1  |         | Да<br>Да   |
|   |          |                                   |          | 6100     | 6081          | Резервный           | 172.16.3.1<br>172.16.33. | 20:6000<br>120:7000     | Основной<br>Резервный | Да<br>Да       |            |         | 0<br>0         | 0<br>0                    | 0<br>0  |         | Нет<br>Нет |
| _ |          |                                   |          |          |               |                     |                          |                         |                       |                |            |         |                |                           |         |         |            |

Рис. 12 Сеть БЦП

#### 5 Режим сетевого взаимодействия между БЦП с резервом сети

В данном режиме осуществляется связь между БЦП по основному сетевого адаптеру и по внешнему USB — адаптеру (Рис. 13).

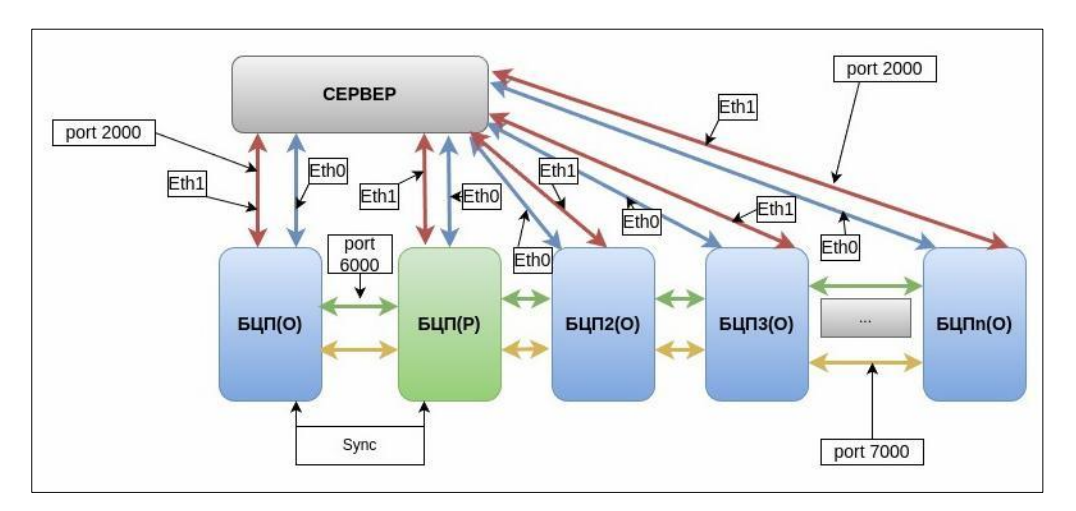

Рис. 13 Режим сетевого резервирования

Р

*Настройка.* Заходим в меню конфигуратора: «Сеть БЦП» и выполняем следующие действия (Рис. 14):

- нажимаем на кнопку «+Сеть»;

- в столбце серийный номер выбираем номер БЦП, который необходимо добавить в сеть и нажимаем на кнопку «>>», и затем повторяем действия для остальных БЦП;

- в поле «Основная сеть» заполняем параметры основной сети (маска сети, шлюз и имя адаптера);

- в поле «Резервная сеть» заполняем параметры резервной сети (маска сети, шлюз и имя адаптера);

Далее в таблице «Список БЦП в сети» напротив номера нужного БЦП:

- в столбце «IP основной» должен быть указан основной адрес;

- в столбце «Порт основной» указывается порт для связи между БЦП;

- в столбце «IP резервный» задается резервный адрес;

- в столбце «Порт резервный» указывается резервный порт для связи между БЦП (должен отличаться от основного порта);

- в столбце «В сети» ставим значение «В сети»;

- нажимаем на кнопку «Сохранить» и затем на кнопку «Синхронизировать эту сеть».

| Общий список БЦП | + Сеть | Ceth 5UII Nº1    | Ceth FUID N22                   |              |                |               |                |               |           | Поиск                                                                |                                                         |                                    |             |
|------------------|--------|------------------|---------------------------------|--------------|----------------|---------------|----------------|---------------|-----------|----------------------------------------------------------------------|---------------------------------------------------------|------------------------------------|-------------|
| Серийный номер   |        | Основная сеть    | 0010 Dap 1172                   |              |                |               | Резервная сеть |               |           |                                                                      |                                                         |                                    |             |
| 1 55             | - Сеть | Маска сети       | 255.255.252.0                   |              |                |               | Маска сети     | 255.255.252.0 |           | Cepsepa     Cepsep (CPB) N21                                         |                                                         |                                    | 1           |
| 2 57             |        | 111000           | 172 16 0 250                    |              |                |               | Illinoa        | 192 169 0 1   |           | 🗢 ид-кпу-огд м                                                       | PS5                                                     |                                    |             |
| 3 6033           |        | 1000             | 172.10.0.230                    |              |                |               | Lunios -       | 122.100.0.1   |           | ИД-КПУ-02Д №<br>ИД-КПУ-02Д №                                         | #57<br>#6033 (Основной для 6093)                        |                                    |             |
| 4 6075           |        | Имя адаптера     |                                 |              |                |               | Имя адаптера   | eth1          |           | € ид-кпу-огд м                                                       | №6075 (Основной для 6090)                               |                                    |             |
| 5 6077           |        | Список БЦП в сет | и                               |              |                |               |                |               |           | е ид-кпу-огд м                                                       | ≈6077 (Основной для 6086                                |                                    |             |
| 6 6079           |        | Номер БЦП        | <ol> <li>IP основной</li> </ol> | Порт основно | й ІР резервный | 1орт резервны | ei -           | В сети        |           | ИД-КПУ-02Д М                                                         | ≈6079 (Основной для 6085)<br>≅6081 (Резервный для 610   | ))                                 |             |
| 7 6081           |        | 1 55             | 172.16.3.203                    | 6001         |                |               | Отключено      |               |           | 🗧 ИД-КПУ-02Д М                                                       | №6082 (Основной для 6102)                               |                                    |             |
| 8 6082           |        | 2 57             | 172.16.3.203                    | 6002         |                |               | Отключено      |               |           | <ul> <li>ид-кпу-огд к</li> <li>ид-кпу-огд к</li> </ul>               | 16085 (Резервный для 607<br>16086 (Резервный для 607    | 9)<br>7)                           |             |
| 9 6085           |        | 3 6033           | 172.16.3.119                    | 6000         | 192.168.3.119  | 7000          | Отключено      |               |           | ● ИД-КПУ-02Д №                                                       | ©6090 (Резервный для 607                                | 5)                                 |             |
| 10 6086          |        | 4 6075           | 172.16.3.100                    | 6000         | 192.168.3.100  | 7000          | Отключено      |               |           | ИД-КПУ-02Д №<br>ИД-КПУ-02Д №                                         | 16091 (Резервный для )<br>16093 (Резервный для 603      | 1)                                 |             |
| 11 6090          |        | 5 6077           | 172.16.3.114                    | 6000         | 192.168.3.114  | 7000          | Отключено      |               |           | ОИД-КПУ-02Д М                                                        | №6096 (Резервный для )                                  | -1                                 |             |
| 11 0090          |        | 6 6079           | 172.16.3.104                    | 6000         | 192.168.3.104  | 7000          | Отключено      |               |           | ИД-КПУ-02Д М<br>ИД-КПУ-02Д М                                         | Р6100 (Основной для 6081)<br>Р6102 (Резерений для 6081) | 2)                                 |             |
| 12 0091          |        | 7 6081           | 172.16.3.103                    | 6000         | 192.168.3.103  | 7000          | Отключено      |               |           | ● ИД-КПУ-02Д №                                                       | ≈0102 (Резервный для ооз<br>№11575 BIS                  | -)                                 |             |
| 13 6093          |        | 8 6082           | 172.16.3.110                    | 6000         | 192.168.3.110  | 7000          | Отключено      |               |           | • • ид-кпу-огд м                                                     | СТЕНДЫ основной (Основной)                              | ной для 12927)                     |             |
| 14 6096          |        | 9 6085           | 172.16.3.105                    | 6000         | 192.168.3.105  | 7000          | Отключено      |               |           | ид-кпу-огд к                                                         | ≈12927 СТЕНД резерв(Резе<br>№12939 матрица основной(    | рвный для 12924<br>Основной для 12 | +)<br>2964) |
| 15 6100          |        | 10 6086          | 172.16.3.115                    | 6000         | 192.168.3.115  | 7000          | Отключено      |               |           | 🗧 ИД-КПУ-02Д М                                                       | ©12946 (Основной для 130                                | 29)                                |             |
| 16 6102          | >>     | 11 6087          | 172.16.3.106                    | 6000         | 192.168.3.106  | 7000          | Отключено      |               |           | ид-кпу-огд м<br>ил-кпу-огд м                                         | ≌12964 матрица резервны<br>№13029 (Резервный для 12     | і(Резервный для<br>946)            | 12939)      |
| 17 11575         |        | 12 6090          | 172.16.3.118                    | 6000         | 192.168.3.118  | 7000          | Отключено      |               |           | 🗢 ид-спо-агп                                                         | 421                                                     |                                    |             |
| 18 12924         |        | 13 6091          | 172.16.3.107                    | 6000         | 192,168,3,107  | 7000          | Отключено      |               |           | ид-спо-агп                                                           | #2<br>#3                                                |                                    |             |
| 19 12927         |        | 14 6093          | 172.16.3.113                    | 6000         | 192.168.3.113  | 7000          | Отключено      |               |           | о ид-спо-агп                                                         | <u>424</u>                                              |                                    |             |
| 20 12939         |        | 15 6100          | 172 16 3 120                    | 6000         | 192 168 3 120  | 7000          | OTK BIOURHO    |               |           | ОД-СПО-АГП                                                           | 425<br>N01                                              |                                    |             |
| 21 12946         |        | 16 6103          | 172.16.2.120                    | 6000         | 103 160 3 111  | 7000          | OTERIOURI      |               |           | О ИД-СПО-АРМ                                                         | Nº2                                                     |                                    |             |
| 22 12964         |        | 10 0102          | 172.16.2.205                    | 6000         | 102 160 3 205  | 7000          | OTERIO         |               |           | О ИД-СПО-АРМ                                                         | Nº3                                                     |                                    |             |
| 23 13029         |        | 17 11373         | 172.10.3.203                    | 6000         | 192.108.3.203  | 7000          | Опключено      |               |           | <ul> <li>SNMP №4</li> </ul>                                          | 411                                                     |                                    |             |
| 24 55            |        | 18 12924         | 172.16.3.211                    | 6000         | 192.168.3.211  | 7000          | Отключено      |               |           | Сеть БЦП                                                             |                                                         |                                    |             |
| 25 57            |        | 19 12927         | 172.16.3.210                    | 6000         | 192.168.3.210  | 7000          | Отключено      |               |           | Обслуживание базы да                                                 | ных                                                     |                                    |             |
| 26 6033          |        | 20 12939         | 172.16.3.208                    | 6000         | 192.168.3.208  | 7000          | Отключено      |               |           | <ul> <li>Биометрические считы</li> <li>Глобальные УД</li> </ul>      | атели                                                   |                                    |             |
| 27 6075          |        | 21 12946         | 172.16.3.116                    | 6000         | 192.168.3.116  | 7000          | Отключено      |               |           | • Объекты охраны                                                     |                                                         |                                    |             |
| 28 6077          |        | 22 12964         | 172.16.3.206                    | 6000         | 192.168.3.206  | 7000          | Отключено      |               |           | <ul> <li>Матрица карантина</li> <li>Настройка реакций СОТ</li> </ul> |                                                         |                                    |             |
| 29 6079          |        | 23 13029         | 172.16.3.117                    | 6000         | 192.168.3.117  | 7000          | Отключено      |               |           | СПДВ<br>Настройки датников СК                                        | av.                                                     |                                    |             |
| 30 6081          |        |                  |                                 |              |                |               |                |               |           | Резервирование БД                                                    |                                                         |                                    |             |
| 31 6082          |        |                  |                                 |              |                |               |                |               |           | Поотокол молуля Space                                                |                                                         |                                    |             |
| 32 6085          |        | Синхронизиров    | ать эту сеть (№1)               |              |                |               |                |               |           | Создать                                                              | Передать                                                | Удали                              | ить         |
| 22 6006          |        |                  |                                 |              |                |               |                |               | Сохранить |                                                                      | Расширенное меню 🔻                                      |                                    |             |
|                  |        |                  |                                 |              |                |               |                |               |           |                                                                      |                                                         | Выход                              | 13:02       |

#### Рис. 14 Резервирование сети БЦП в конфигураторе

*Диаеностика.* Для того, чтобы проверить работоспособность режима резервирования БЦП необходимо зайти в Панель настройки БЦП, по адресу: <ip-адрес БЦП>. Далее заходим в меню «Сеть БЦП» (Рис. 14). В таблице «Подключенные БЦП к текущему» можно увидеть в соответствующих столбцах следующую информацию:

- в столбце «S/N» размещены номера всех БЦП, которые находятся в одной сети с проверяемым БЦП;

- в столбце «Адреса БЦП» указаны ір-адреса и порты, по котором находятся БЦП из общей сети;

- в столбце «Соединен» должны быть «Да» напротив БЦП, с которыми есть связь;

- в столбце «Синхронизирован» должны стоять «Да» напротив БЦП, с которыми есть

синхронизация (основным БЦП из пары основной-резервный).

#### 6 Режим дополнительного Ip — адреса для сетевых адаптеров. VLAN ID

Данный режим предполагает задание дополнительного ip-адреса для сетевых адаптеров и как частный случай задание ID для работы в закрытых VLAN сетях (Рис. 15).

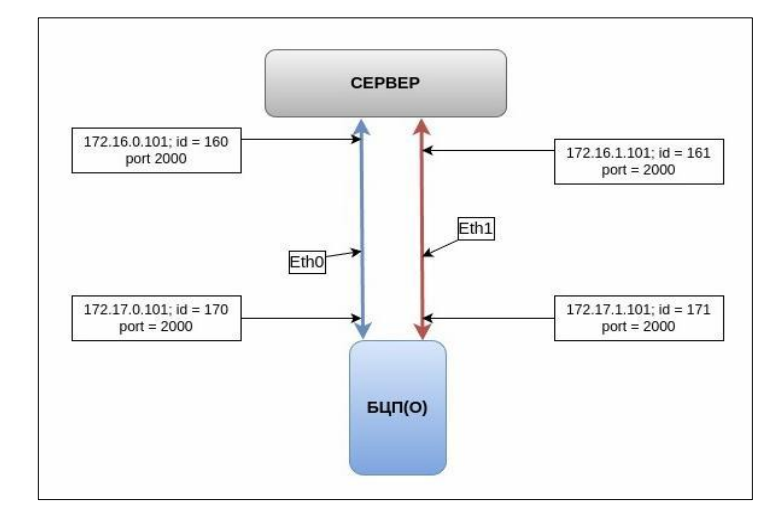

Рис. 15 Режим дополнительного ір-адреса

*Настройка.* На данный момент для того, чтобы задать дополнительные IP адреса для сетевых адаптеров необходимо:

- зайти в БЦП через инженерный интерфейс, по по адресу: <ip-адрес БЦП>/diag.

- зайти во вкладку «Диагностика»/ поле «Тегирование VLAN» (рис. 26);
- выбираем чек-бокс «Включить/ выключить»;
- в поле «ip12» задаем дополнительный ip-адрес для Eth0, а также ID в поле «id12»;
- в поле «ip22» задаем дополнительный ip-адрес для Eth0, а также ID в поле «id22»;
- перезагружаем БЦП.

*Диагностика.* Для того, чтобы проверить работоспособность режима резервирования БЦП необходимо зайти в инженерный интерфейс БЦП, по адресу: <ip-адрес БЦП>/diag. Затем заходим на вкладку «Диагностика»/ поле «Тегирование VLAN» (Рис. 16).

| • • • • • • • • • • • • • • •                                                                                                    |  |
|----------------------------------------------------------------------------------------------------|--|
| Itapaerty CPU         Utresse/Jamics nepesesex         Cmcox UOF xnewner         Antoniar remose regionmeres &<br>Beprivery ypone         Utresse/Jamics nepesesex         Terreposer VLAI           CPUI Bou/Basit ID<br>OPUI Bou/Basit ID<br>OPUI Bou/Basit ID<br>OPUI Bou/Basit ID<br>OPUI Bou/Basit ID<br>OPUI Bou/Basit ID<br>ID         Appec         IP Agge Not<br>IP<br>IP Agge Not<br>IP<br>IP Agge Not<br>IP<br>IP Agge Not<br>IP<br>IP Agge Not<br>IP<br>IP Agge Not<br>IP<br>IP Agge Not<br>IP<br>IP Agge Not<br>IP<br>IP Agge Not<br>IP<br>IP Agge Not<br>IP<br>IP Agge Not<br>IP<br>IP Agge Not<br>IP<br>IP<br>IP<br>IP<br>IP<br>IP<br>IP<br>IP<br>IP<br>IP<br>IP<br>IP<br>IP                                                                                                    |  |
| Tphanexx         Tphanexis           Tait C/ Herr         V         5/%         Budopuni quini Statine Budopuni         Discopuni quini Statine Budopuni         Discopuni quini Statine Budopuni quini Statine Budopuni         Discopuni quini Statine Budopuni quini Statine Budopu |  |
|                                                                                                    |  |

Рис. 16 Тегирование VLAN

#### 7 Режим дополнительного сервера (В разработке)

Данный режим предполагает подключение дополнительно сервера связи, таким образом, что один сервер связи подключается к основному сетевому адаптеру, а второй к внешнему USB — адаптеру (Рис. 17).

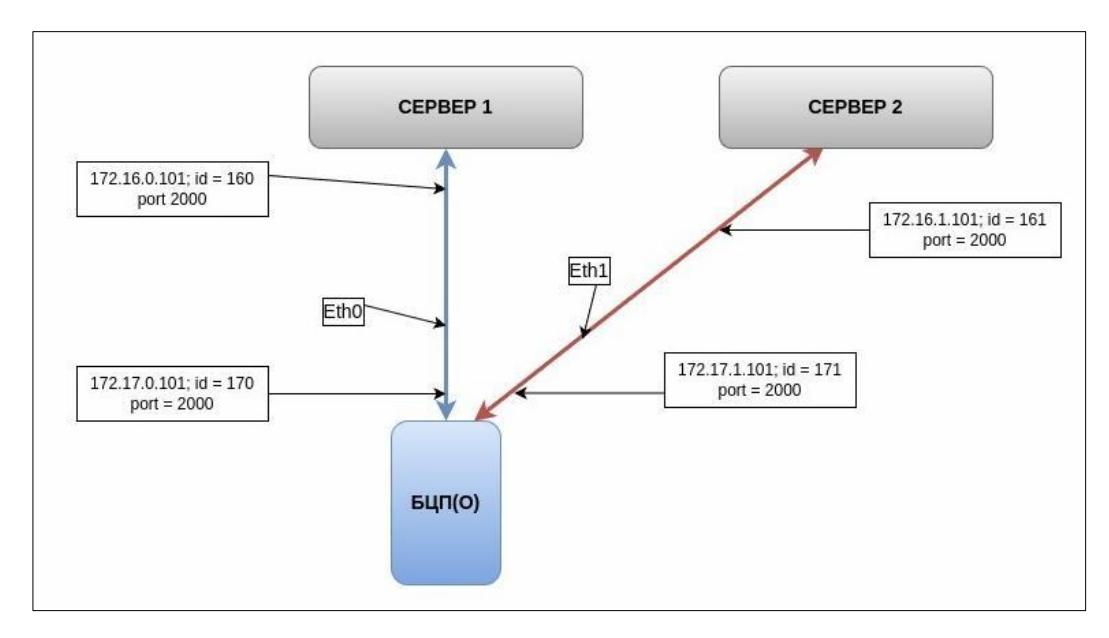

Рис. 17 одновременное подключение к двум серверам связи